## 二、指导老师

指导老师在赛程中没有审核任务,可进行项目查看和修 改。

## (一)登录

平台登录。浏览器打开北京理工大学创新创业训练教育综合服务平台 (http://cxcy.bit.edu.cn/),点击"统一认证登录",输入学号和校园网密码 登录。若浏览器无法打开网页,请更换浏览器再次尝试。

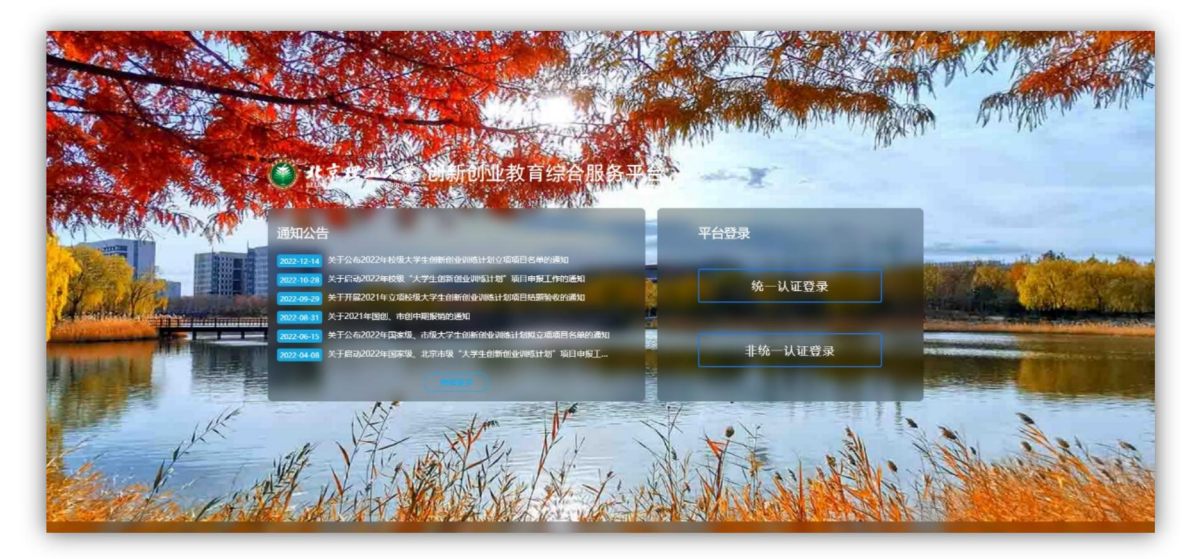

进入申报系统。登录后,点击"北京理工大学'世纪杯'学生创业竞赛管理 系统"板块,进入竞赛系统。

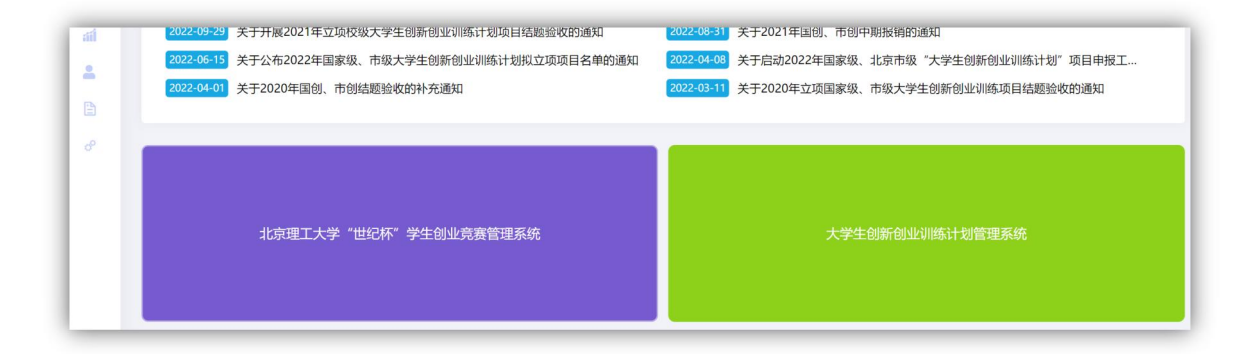

## (二)指导

项目指导教师登录后,点击"项目调整"或左侧菜单"特殊情况处理"下的 项目调整,查看指导参赛项目详情。

| 北京理工大学<br>ELUNG INSTITUTE OF TECHNOLOGY |   | "世纪杯"学生创业竞赛管理系统           |
|-----------------------------------------|---|---------------------------|
| <b>希</b> 主页                             |   |                           |
| € 培育管理                                  | ^ | 你加 iccs 老师                |
| € 特殊情况处理                                | ^ | ふX」 Jaca 安美               |
| 臺 数据汇总                                  | ^ | 欢迎使用北京理工大学"世纪杯"学生创业竞赛管理系统 |
| 合 个人设置                                  | ^ |                           |
|                                         |   | +新增培育团队 项目调整              |

| # 主页     |     | 列表 项目调整    | > 列表    |         |                |         |          |                |                     |      |          |                                       |       |
|----------|-----|------------|---------|---------|----------------|---------|----------|----------------|---------------------|------|----------|---------------------------------------|-------|
| 2 培育管理   | ^   |            |         |         |                |         |          |                |                     |      |          |                                       |       |
| ∂ 特殊情况处理 | ~   | 批次         | 请选择批次   | ~       | 项目名称           | 项目名称    |          | 团队名称           | 团队名称                |      | 参赛赛道     | 请选择参赛赛道                               |       |
| € 项目调整   |     | 参赛组别       | 请选择参赛组別 |         | 项目类别           | 请选择项目类别 |          | 项目状态           | 请选择项目状态             |      | 每页显示条数   | 20条                                   |       |
| ☞ 数据汇总   | ^   |            |         |         |                |         | _        |                |                     |      |          |                                       |       |
| 8 个人设置   | · ^ |            |         |         |                |         | Q查询      | ○ 重置           |                     |      |          | X                                     |       |
|          |     |            |         |         |                |         |          |                |                     |      |          | 1                                     |       |
|          | /   |            |         |         |                |         |          |                |                     |      |          | *                                     |       |
|          |     | - 1948 186 |         | exact.+ | 41401001A 1210 |         | ▲ 1016 A | ★ #82500401★ # | 12504020 22823月1840 | 学生成员 | 指导教师 新展制 | 1 1 1 1 1 1 1 1 1 1 1 1 1 1 1 1 1 1 1 | 10.01 |

当项目为"项目负责人提交"状态时,可以点击"修改"按钮进行项目修改。 (注意:学院管理员审核后,将不可进行修改)

| 序号  | 项目名称争 | 团队名称 | 参赛赛道 🗘         | 参赛组别学 | 项目类别 🗘         | 项目进展 🖨       | 填报人 ♥              | 所属学院 | 学院排穿 | 所属批次                          | ÷        | 状态           | ÷   | 操作        |
|-----|-------|------|----------------|-------|----------------|--------------|--------------------|------|------|-------------------------------|----------|--------------|-----|-----------|
| ) 1 | 大赛    |      | 青年红色筑梦之<br>旅赛道 | 公益组   | "互联网+"现代<br>农业 | 已注册公司运<br>营2 | 测试学生0<br>7<br>xs07 | 测试学院 |      | 2023年中国国际"互联网+"<br>创新创业大赛校级初家 | 大学生<br>§ | 项目负责人损<br>项目 | ×   | 1 详情      |
|     |       |      |                |       |                | «            | < 1 →              | *    |      |                               | _        |              |     |           |
|     |       |      |                |       |                |              |                    |      |      | -                             | 当前       | 页数: 1/1 共1   | 条记录 | 每页显示 20 条 |